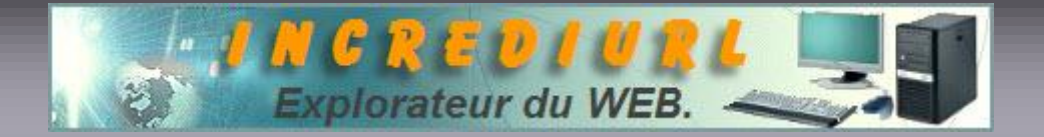

## Récupérer une astuce si son format n'est pas PDF

Vous souhaitez récupérer une « astuce » IncrediUrl sur votre disque dur et ne savez comment faire ?

En deux trois clics, vous allez enregistrer le document souhaité très facilement, on se lance :

- L'astuce étant ouverte, dans la barre d'outils Internet cliquez sur Outils
- Ensuite sur Enregistré sous... gardez le nom par défaut ou modifier le, l'emplacement de l'enregistrement par défaut sera dans « Mes documents », vous pouvez en choisir un autre plus spécifique, attention toutefois à ne pas modifiez le type proposé, soit : Page Web complète {\*.htm,\*.html}
- Cliquez sur Enregistré.

La page choisie est maintenant stockée à l'emplacement défini plus haut, elle est physiquement représentée par une icône Internet Explorer, en double cliquant sur l'icône la page s'ouvrira avec le Navigateur.

Il vous est également possible de récupérer cette page dans Word.

- Ouvrez le logiciel et cliquez sur Fichier ensuite vous cliquez sur Ouvrir.
- Par défaut le répertoire « Mes documents » est proposé, dans le champ « Type de fichier » chercher et sélectionner Document HTML.
- Dans la fenêtre de stockage rechercher la page que vous avez enregistré du Web, sélectionné le document et cliquer sur Ouvrir.
- Ceci fait cliquer à nouveau sur Fichier et ensuite sur Enregistré sous ....
- Il vous faut maintenant sélectionner votre type d'enregistrement, choisissez Document Word {\*.doc} dans les propositions en regard de Type, ceci fait vous pouvez éventuellement modifier le nom et enfin cliquez sur Enregistré.

Vous disposez maintenant de votre « astuce » au format Web HTML et au format Word en .doc

Dans ce dernier format, vous pourrez facilement modifier la présentation, la police de caractère, le fond, la couleur, etc et éventuellement l'imprimer selon vos critères de choix.

Si malgré les explications ici fournies vous ne vous en sortez pas pour l'une ou l'autre raison, n'hésiter pas à écrire à : <u>incrediurl.webmaster@belcenter.com</u> vous recevrez par retour le package complet.

Veillez à indiquer en sujet : ASTUCE et préciser le format HTML, WORD ou PDF.

ALDO. Webmaster. http://www.incrediurl.be